| Ps Adobe Photoshop CS3 Extende | ed 🛛               |                             |                                 |
|--------------------------------|--------------------|-----------------------------|---------------------------------|
| File Edit Image Layer Select F | filter Analysis Vi | ew Window Help              |                                 |
| New                            | Ctrl+N             | nsform Controls 🔲 🔟 💷 🕒 📇 📇 | 🚓 🖬 🖓 🗰 🙀 Workspace 🔻           |
| Open                           | Ctrl+O             |                             |                                 |
| Browse                         | Alt+Ctrl+O         | The second second           |                                 |
| Open As Alt-                   | +Shirt+Ctrl+O      | I urn on the scanne         | er                              |
| Open Recent                    | •                  | and place your wor          | - CEPSON Scan                   |
|                                |                    | and place your wor          | Mode:                           |
| Device Central                 |                    | facedown on the gla         | SS EPSON Scan Office Mode       |
| Close                          | Ctrl+W             | lacede in en tre gla        |                                 |
| Close All                      | Alt+Ctrl+W         |                             | Image I ype                     |
| Close and Go To Bridge         | Shift+Ctrl+W       | From within                 | Color C Grayscale C Black&White |
| Save As                        | Shift+Ctrl+S       |                             |                                 |
| Check In                       |                    | Photoshop, open th          |                                 |
| Save for Web & Devices Alt-    | +Shift+Ctrl+S      |                             | Document Source: Document Table |
| Revert                         | F12                | scanner software:           | Size: Auto Detect               |
| Place                          |                    |                             |                                 |
| Import                         | •                  | Variable Data Sets          | Orientation: O 🖅 O 🕥            |
| Export                         | Þ                  | Video Frames to Layers      |                                 |
| Outomate                       |                    | Annotations                 | Resolution:                     |
| Scripts                        | •                  | EP5ON GT-15000              |                                 |
| Eile Tefe                      |                    | WIA-EPSON GT-15000          | Image Adjustments               |
| File III 0 Alt                 | 1-51m(+C(n+1       |                             | Brightness:                     |
| Page Setup                     | Shift+Ctrl+P       | Eile menus                  | Contrast:                       |
| Print                          | Ctrl+P             | rile menu>                  |                                 |
| Анг Анг                        |                    | Imports                     | Unsharp Mask                    |
| Exit                           | Ctrl+Q             |                             |                                 |
|                                |                    | EpsonGT15000                | Text Enhancement                |
| A.                             |                    | •                           |                                 |
| 3                              |                    | A P state second            |                                 |
| Q                              |                    | Adjust the scanne           | r Preview Scan                  |
| ∎ <del>•</del>                 |                    | softings to <b>300dp</b>    |                                 |
|                                |                    | settings to <b>souch</b>    |                                 |
|                                |                    |                             | Heip Contiguration Close        |
|                                |                    | O al a at Drawie            |                                 |
|                                |                    | Select <b>Preview.</b>      |                                 |
| -                              |                    |                             |                                 |

| Ps Adob                                                                             | e I | Photoshop CS3 Extended                                 |                |                                                                                                    |                                                                                      |
|-------------------------------------------------------------------------------------|-----|--------------------------------------------------------|----------------|----------------------------------------------------------------------------------------------------|--------------------------------------------------------------------------------------|
| File Ed                                                                             | it  | Image Layer Select Filter Analysis View Window         | Help           |                                                                                                    |                                                                                      |
| ▶                                                                                   | ·   | Auto-Select: Group                                     | 요아며 문향의 운영을 바여 | 40 - <del>3</del> 9                                                                                                    | 📸 Workspace 🔻                                                                        |
| ₂ ► 3 3 4 1 1 4 4 3 4 8 6 7 8 6 4 8 4 5 4 4 5 7 1 1 1 1 1 1 1 1 1 1 1 1 1 1 1 1 1 1 | Ī   | Preview     Marquee     Image: Description        SCAN |                | <ul> <li>Draw a<br/>"marquee"<br/>(box)<br/>around the<br/>portion of<br/>the image<br/>you wish to<br/>scan.</li> <li>Then select<br/>Scan</li> </ul> | X<br>P<br>P<br>Mode<br>P<br>Black&White<br>D<br>D<br>D<br>D<br>D<br>D<br>D<br>D<br>D |
|                                                                                     |     | Help                                                   |                |                                                                                                    | Scan                                                                                 |
|                                                                                     | l   | ↔162.9 mm ↓192.0 mm  1924 x 2268 pixels 12.48 MB       |                | R:129 G:151 B:18                                                                                                    |                                                                                      |
|                                                                                     |     |                                                        |                | Help Configuration                                                                                                    | Close                                                                                |

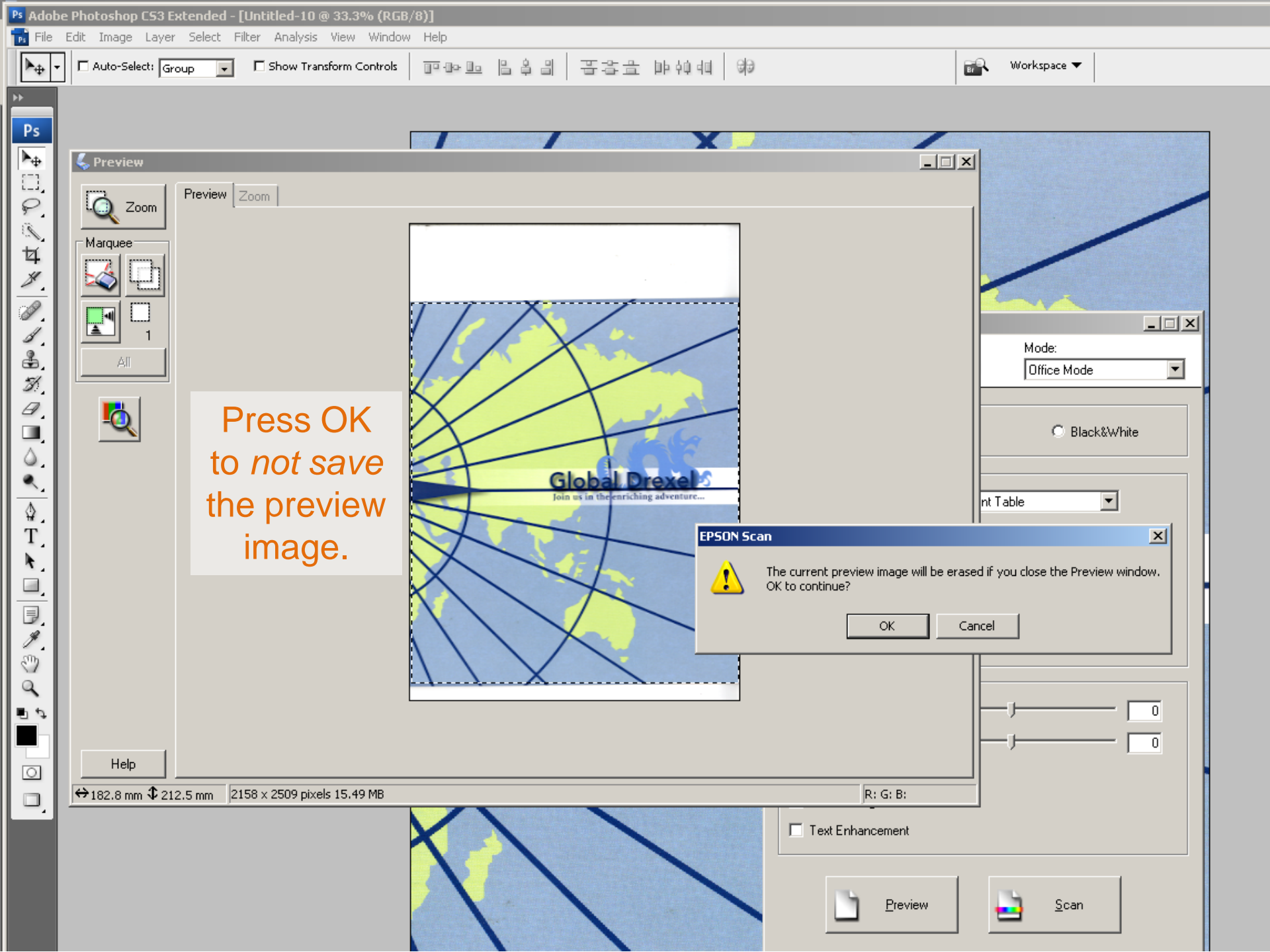

| Ps Adobe Photoshop CS3 Extended - [Untitled-10 @ 33.3% (RGB, | /8)]              |             |
|--------------------------------------------------------------|-------------------|-------------|
| 📷 File Edit Image Layer Select Filter Analysis View Window   | Help              |             |
| Auto-Select: Group 🔽 🗖 Show Transform Controls               | 血体面 居旁周 異字亭 肺的相 翰 | Workspace 🔻 |

The scanned image will appear in the Photoshop window.

¢ T

A.

۵,

To begin working with it, close the Scanner software.

|   | EPSON Scan Mode:<br>EPSON Scan Office Mode                                                               |
|---|----------------------------------------------------------------------------------------------------|
| 4 | Color Grayscale Black&White      Destination      Document Source: Document Table      Size: Auto Detect |
|   | Orientation:                                                                                             |
|   | Brightness: 0<br>Contrast: 0<br>Cutsharp Mask<br>Descreening                                             |
|   |                                                                                                    |
|   | Help Configuration Close                                                                                 |

## Ps Adobe Photoshop C53 Extended - [Untitled-10 @ 33.3% (RGB/8)]

| Ps 1 | File                 | Edit                        | Image          | Layer    | Select | Filter           | Analysis                                 | View | Window   | Help        |
|------|----------------------|-----------------------------|----------------|----------|--------|------------------|------------------------------------------|------|----------|-------------|
|      | Ne<br>Op<br>Br<br>Op | oen<br>owse.<br>oen As      | <br>;          | biect    | ,      | Al<br>Alt+Shif   | Ctrl+N<br>Ctrl+O<br>t+Ctrl+O<br>t+Ctrl+O | rm C | iontrols | <u>0</u> 04 |
|      | OF                   | oen Re                      | ecent          | ojectin  |        |                  |                                          | 1    |          | 1           |
| Ε.   | De                   | evice C                     | Ientral        |          |        |                  |                                          |      |          | /           |
| 501  | 0<br>0<br>0          | ose<br>ose All<br>ose an    | nd Go To       | Bridge   |        | All<br>Shift     | Ctrl+W<br>+Ctrl+W<br>+Ctrl+W             |      |          |             |
| 4    | Sa                   | ive<br>Ne As                |                |          |        | Shil             | Ctrl+5                                   | 4    |          |             |
| 3    | Ch<br>Sa<br>Re       | neck Ir<br>ive for<br>ivert | n<br>' Web & I | Devices, |        | Alt+Shil         | t <b>+Ctrl+S</b><br>F12                  |      |          | /           |
| Ê    | Pla                  | ace                         |                |          |        |                  |                                          |      |          |             |
| 4    | Im<br>E×             | port<br>port                |                |          |        |                  |                                          |      |          | /           |
| 4    | Au<br>Sc             | itomat<br>ripts             | e              |          |        |                  |                                          | •    |          |             |
| 4    | Fil                  | e Info                      |                |          |        | Alt+Shi          | ft+Ctrl+I                                |      |          |             |
|      | Pa<br>Pr<br>Pr       | ige Sel<br>int<br>int On    | tup<br>e Copy  |          |        | Shil<br>Alt+Shil | t+Ctrl+P<br>Ctrl+P<br>t+Ctrl+P           |      |          |             |
| E    | Ex                   | it                          |                |          |        |                  | Ctrl+Q                                   |      |          |             |

N.D.d

••

0 ۵,

33.33%

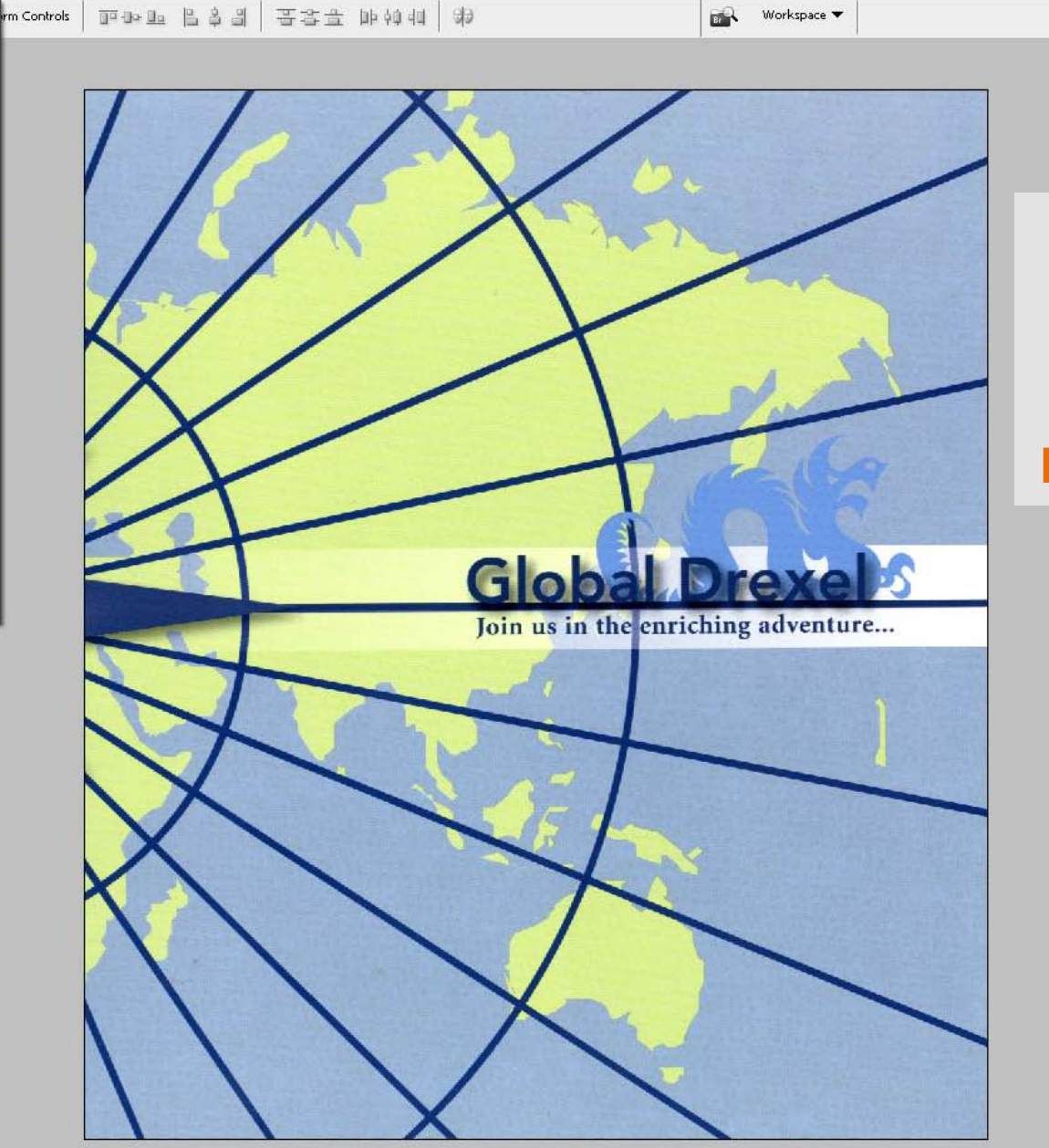

Workspace 🔻

Save the file to your own flash drive:

**File>Save As** 

🛃 Start 🞯 🧐 篖 🖪 Adobe Photoshop C53... 📑 Document 1 - Microsoft ...

Doc: 15.5M/15.5M

33.33% 🕒

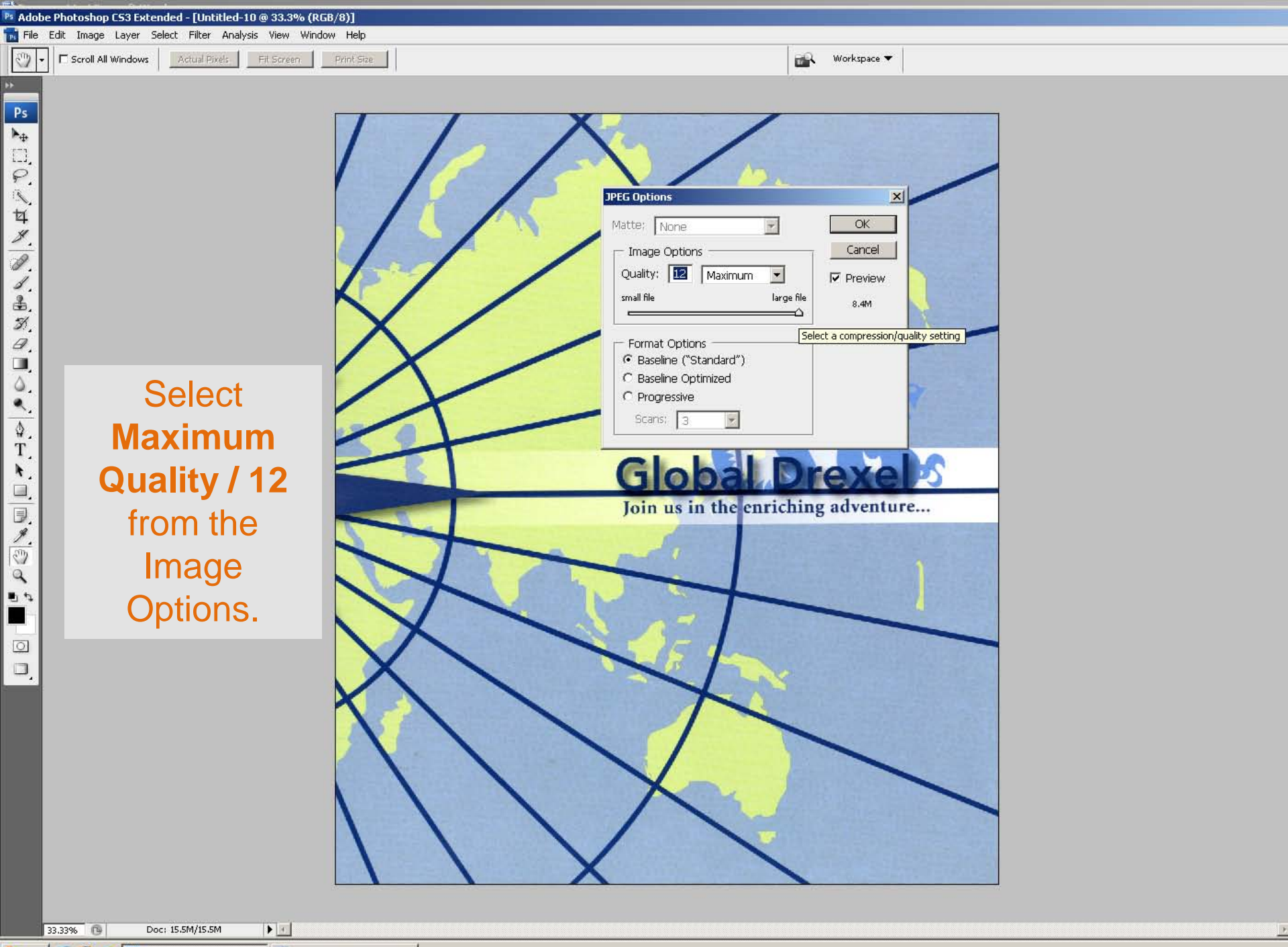

🏄 Start 🔞 😻 🏉 📴 Adobe Photoshop CS3... 闦 Document1 - Microsoft ...